## Accessing IXL via MySDMC SSO

1.) Visit the MySDMC SSO Portal:

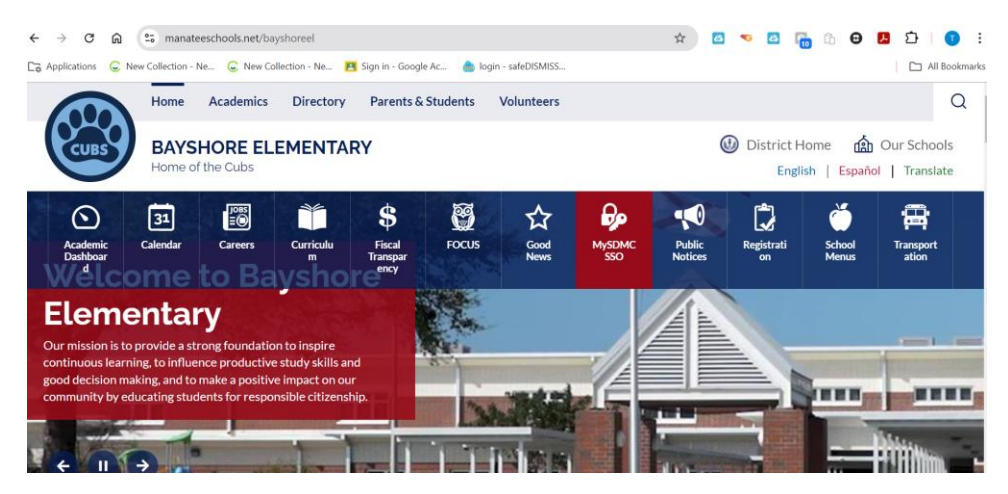

2.) Open your web browser and go to the MySDMC SSO Portal.

| Department of Children and Families Abuse Hotline 1-800-962-2873 |
|------------------------------------------------------------------|
| MySDMC SSO                                                       |
| DPlease Click Here To Sign In                                    |
| Help, I forgot my, password                                      |
| Or sign in using:                                                |
|                                                                  |

- 3.) Log In:
- 4.) Enter the SDMC-assigned username and password provided by the school district. If you don't have these credentials, please contact your child's school for assistance.

## Navigate to the Dashboard:

IXL

5.) Once logged in, you will see the MySDMC SSO dashboard. This dashboard provides access to various educational tools and resources.

All Bookmarks

• •

- 6.) Find and Click on the IXL Icon: ← → ♂ ⋒ 😄 myapps.classlink.com/home 🕒 🖈 🙋 👓 🖉 🖓 🗠 😕 🖸 I 🗊 🗄 😋 Applications 📿 New Collection - Ne... 😌 New Collection - Ne... 🖪 Sign in - Google Ac... 💧 Iogin - safeDISMISS... ≡ 🚺 MySDMC SSO 🛛 + 🖉 🏳 Q IXU
- 7.) Look for the IXL icon on the dashboard. It might be listed under educational resources or apps. Click on the IXL icon to be redirected to the IXL website.

- 8.) Select the Subject:
- 9.) On the IXL website, you will see different subjects listed. For 5th-grade students, select Math, Science, or Language Arts

| Ľ       |                           |                      | Assessment Analytic     |                     |  |
|---------|---------------------------|----------------------|-------------------------|---------------------|--|
|         | 📣 Math                    | 🛓 Recommendations    | Skill plans             | 🔊 Awards            |  |
| /       | Skills • Lessons • Videos | Recommendations wall | IXL plans               | Math awards         |  |
|         | 🛄 Language arts           |                      | Florida state standards | Certificates center |  |
|         | Skills • Videos           |                      | Textbooks               |                     |  |
|         | 📓 Science                 |                      | Test prep               |                     |  |
| 1       | Social studies            |                      |                         |                     |  |
| 1       | 🔊 Spanish                 |                      |                         |                     |  |
| tps://w | ww.ixl.com/learning       |                      |                         |                     |  |

| 3 | Third grade<br>Includes: Multiplication facts up to 10   Divide by counting equal groups   Show fractions: fraction<br>bars   Create rectangles with a given area                                                | See all 357 skills > |
|---|----------------------------------------------------------------------------------------------------|----------------------|
| 4 | Fourth grade<br>Includes: Model decimals and fractions   Classify triangles   Multiply a 2-digit number by a 2-digit<br>number   Multi-step word problems   Decompose fractions into unit fractions using models | See all 369 skills > |
| 5 | Fifth grade<br>Includes: Graph points on a coordinate plane   Add fractions with unlike denominators   Evaluate<br>numerical expressions   Volume of rectangular prisms made of unit cubes                       | See all 378 skills > |

11.) Ensure that the grade level is set to 5th grade. You can usually find this option in the subject menu or settings.

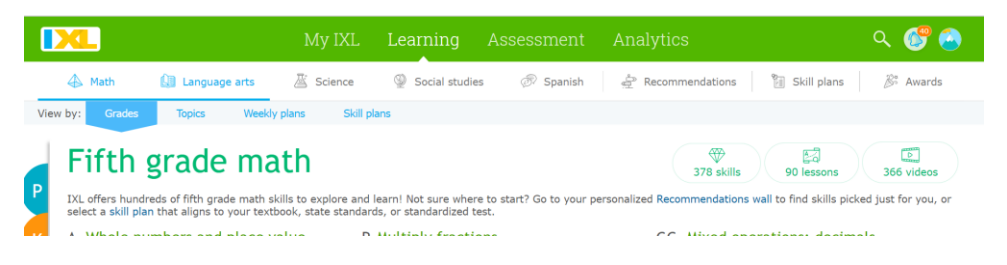

Work with the Standards:

| 12.) | Under each subject tab (Math,                                                  | Science, Language Arts), click on Skills.                     |               |
|------|--------------------------------------------------------------------------------|---------------------------------------------------------------|---------------|
|      | 👻 🚾 IXL   🗴 🧔 Take X   🧟 Take X   🚾 IXL: X   🚳 App X   🚳                       | Mail 🗙 👊 DXLI X   🧐 Cop X   🧏 Scie X   G DXLI X   🔘 MyS X   🕂 | - ø ×         |
|      | ← → C ⋒ 😂 ixl.com/skill-plans?subjects=ela                                     | 🖈 🖸 💀 🔂 🏠 \varTheta                                           | í   0 ∶       |
|      | Ca Applications 😞 New Collection - Ne 😞 New Collection - Ne 🖪 Sign in - Google | Ac 💧 login - safeDISMISS                                      | All Bookmarks |
|      | My IXL Lean                                                                    | ning Assessment Analytics Q                                   | 💕 🙆 📫         |
|      | 🕼 Math 🕼 Language arts 🖉 Science 🚇 So                                          | cial studies 🖉 Spanish 🛓 🛓 Recommendations 🔡 Skill plans 🕺    | Awards        |
|      |                                                                                | Skill plans                                                   |               |
|      | Your pinned skill plans Personal study plan                                    | 15                                                            |               |
|      | You have pinned 3 skill plans, and now your students can ac                    | cess them here.                                               |               |
|      | Math                                                                           | SSA                                                           |               |
|      | Florida's B.E.S.T. Standards: Math                                             | Florida Statewide Science Assessments                         | -             |
| 13.) | Select the Appropriate Standards:                                              |                                                               |               |
| 14.) | For Math, click on Florida's B.E.S.T. Standa                                   | ards: Math.                                                   |               |

- 15.) For Science, click on Florida Statewide Science Assessments.
- 16.) For Language Arts, click on Florida's B.E.S.T. Standards: Language Arts.
- 17.) Start Learning:

Your child can now start practicing skills in Math, Science, and Language Arts according to the specified standards. IXL provides interactive questions and activities tailored to their grade level.